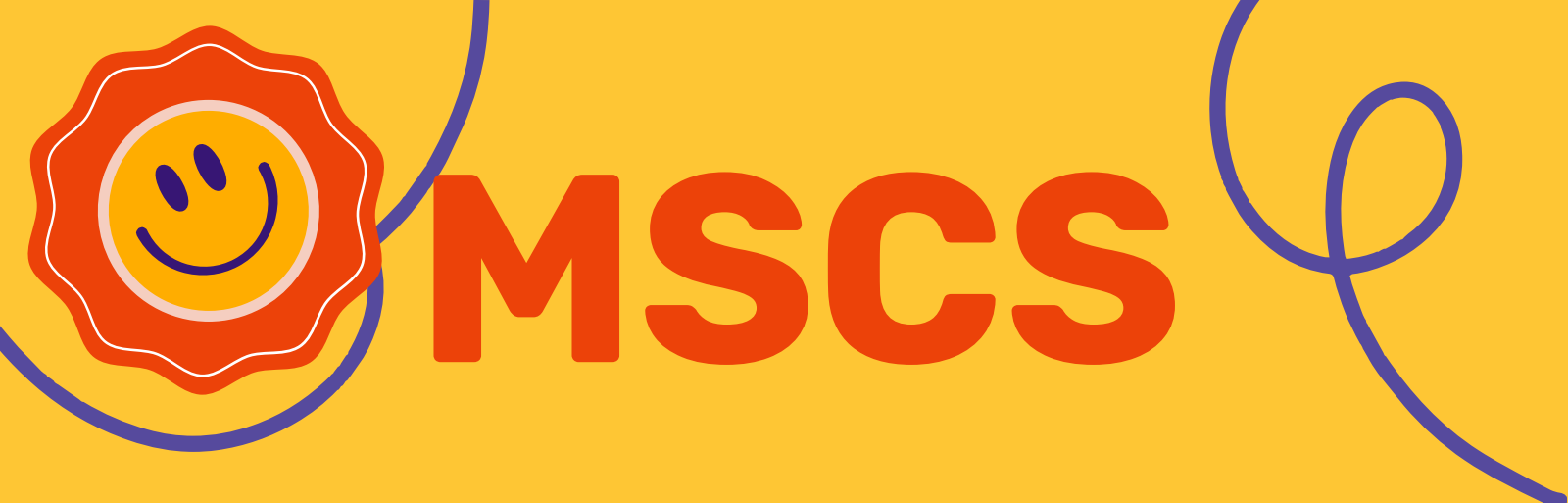

# Pasos del Portal PowerSchool para Padres

Paso para que los padres completen la inscripción

## PAS01

PASO 3

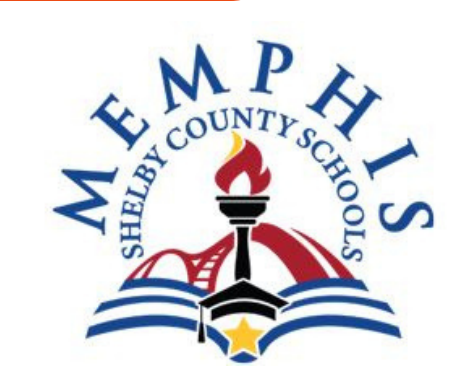

Ve a la página www.scsk12.org

Haga click en la parte superior de la pagina donde dice Estudiante y Padre. PASO 2

Students & Parents

Haga click en PowerSchool Para padres

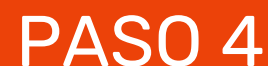

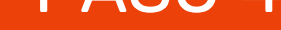

| Sign In Create Account |                         |    |
|------------------------|-------------------------|----|
| Select Language        | English                 | \$ |
| Jsername               |                         |    |
| Password               |                         |    |
| Forgo                  | t Username or Password? |    |

# Iniciar sesión en su cuenta

**PowerSchc** 

Jada

Navigation

Online

Student Registration 2023-24

Returning Student:

Verify and Update Info Academic Scorecard

Education 2023-24 New

### **PASO 5**

Haga click en la pestaña de registro para su estudiante Una vez que se seleccione el registro correcto. Siga las indicaciones para completar la solicitud de registro.

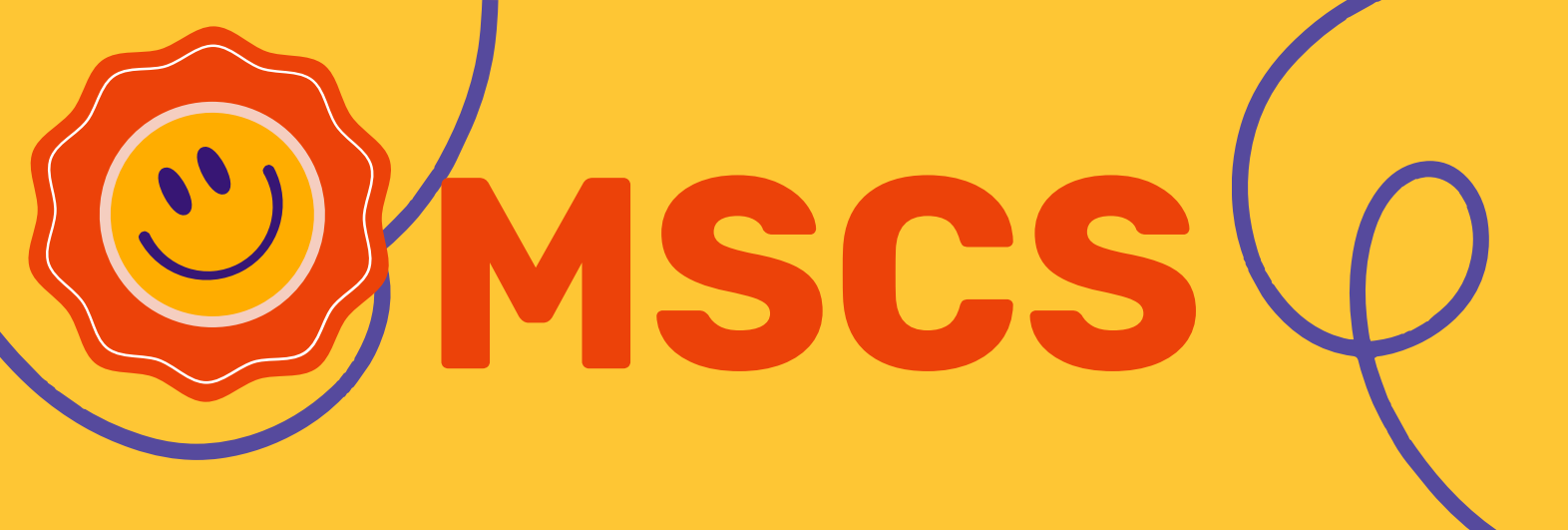

# Parent PowerSchool Portal Step Sheet

**Step Sheet for Parents to Complete Registration** 

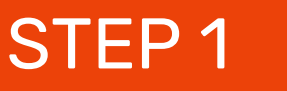

STEP 3

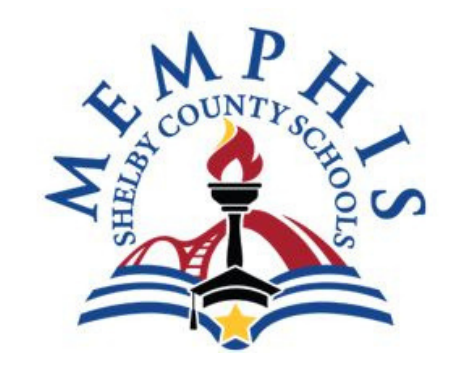

# Go to the www.scsk12.org website

Click the Students & Parent tab at the top of the page STEP 2

Students & Parents

Click PowerSchool for Parents

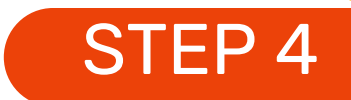

| Sign In Create Account |                          |
|------------------------|--------------------------|
| Select Language        | English \$               |
| Jsername               |                          |
| Password               |                          |
| Forg                   | ot Username or Password? |

### Log into your account

### **STEP 5**

Click the registration tab for your student. Once the correct registration is selected, follow the prompts to complete the registration application.

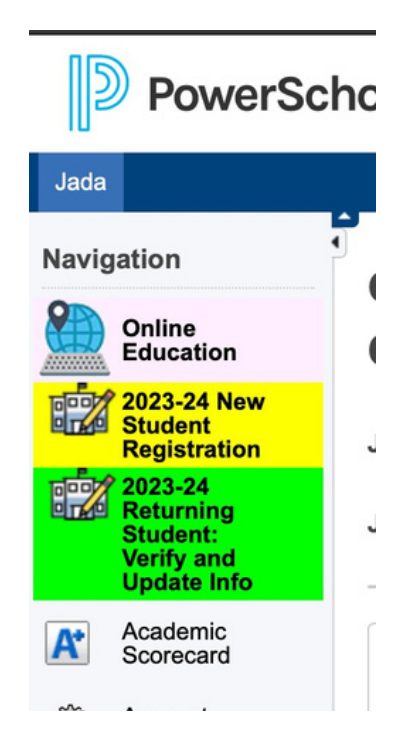